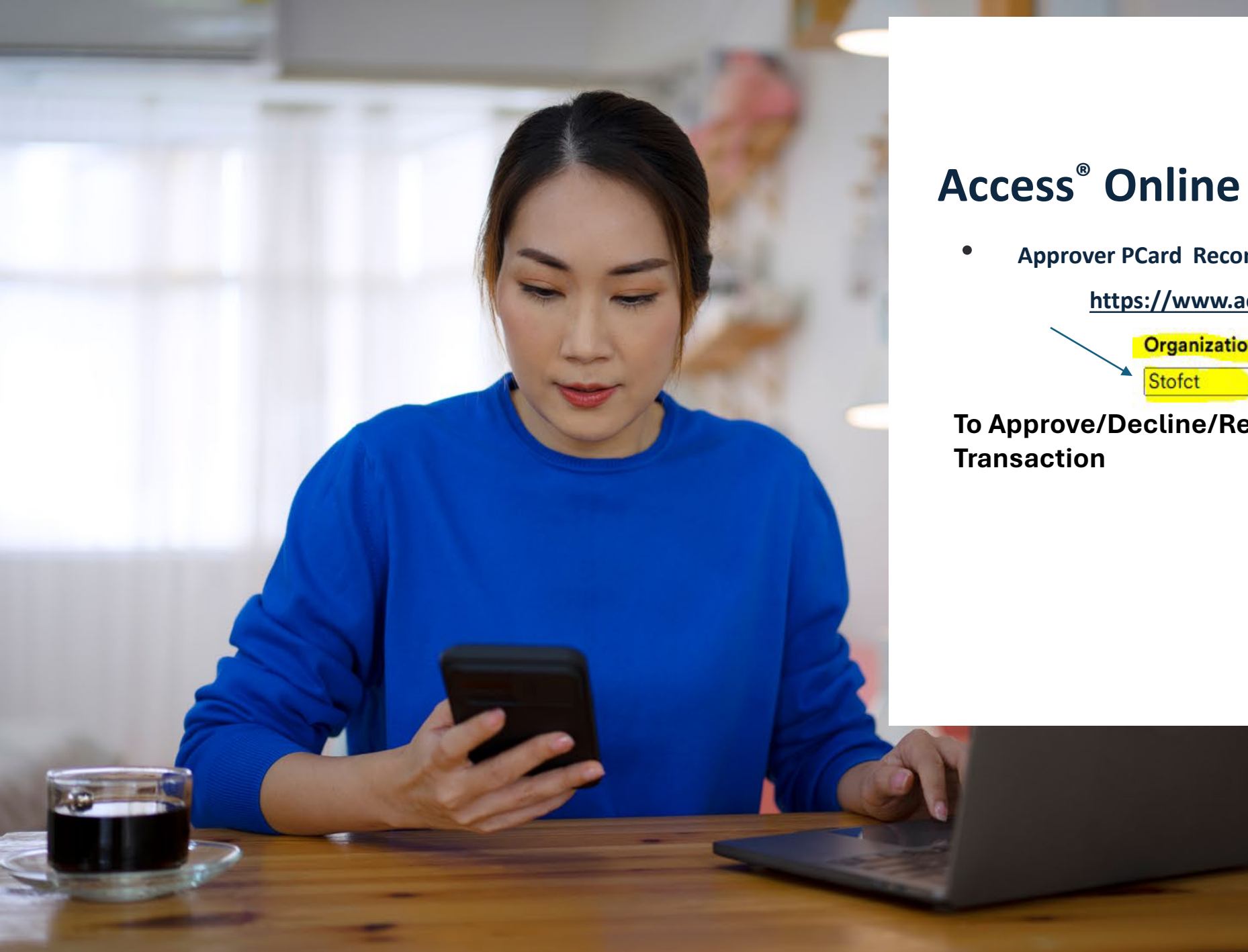

Approver PCard Reconciliation Guide

https://www.access.usbank.com/

Organization Short Name:\* Stofct

To Approve/Decline/Remove/Add Cardholder(s)

# Approver tasks

Client Training | Proprietary

# Use the Manager Approval Queue

## Navigate to Trapsactions

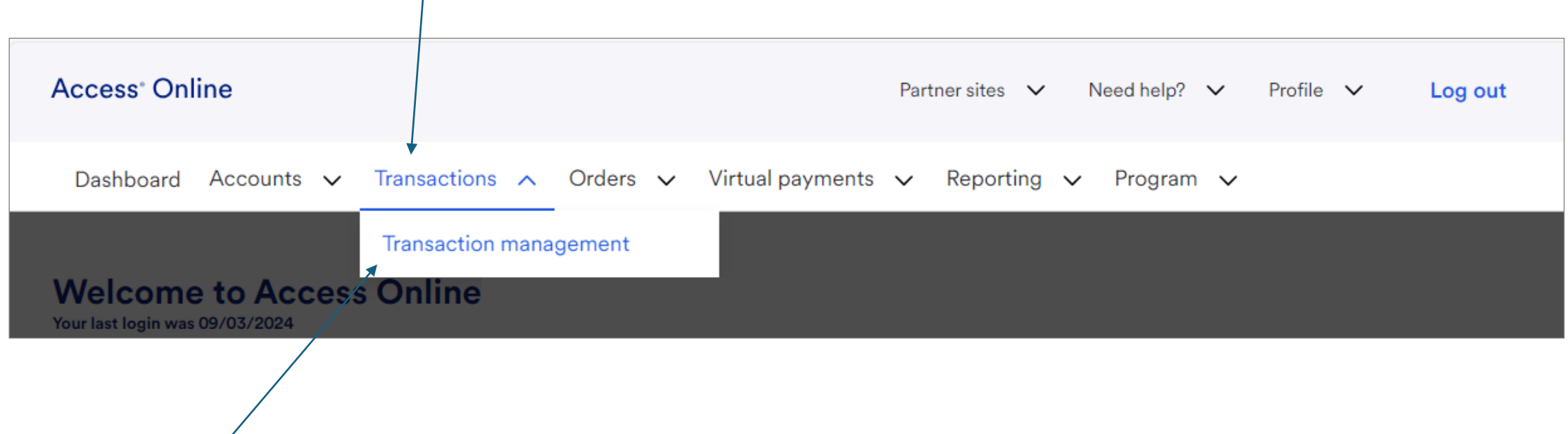

## Navigate to the Manager Approval Queue

## **Transaction Management**

Product: Corporate Card/One Card/Other

#### Transaction List

View, review, allocate/reallocate and add comments to transaction information.

View Previous Cycle

Presents the Transaction list for the previous cycle.

View Pending Transactions

Presents the pending transactions list.

View Unmatched Transactions

Presents the unmatched transactions list.

#### Manager Approval Queue

View, approve, reject, and reallocate transactions in your approval queue.

#### Manager Approval History

View and pull back transactions previously approved by you.

Approver view: system users set up as

Approval or Final Approval Managers will

see the queue and history links.

Some approvers may also:

Have access to view cardholder transactions via the *Transaction List* link

 Have links to view a list of card accounts or managing accounts

### Transactions to approve display in the Manager Approval Queue

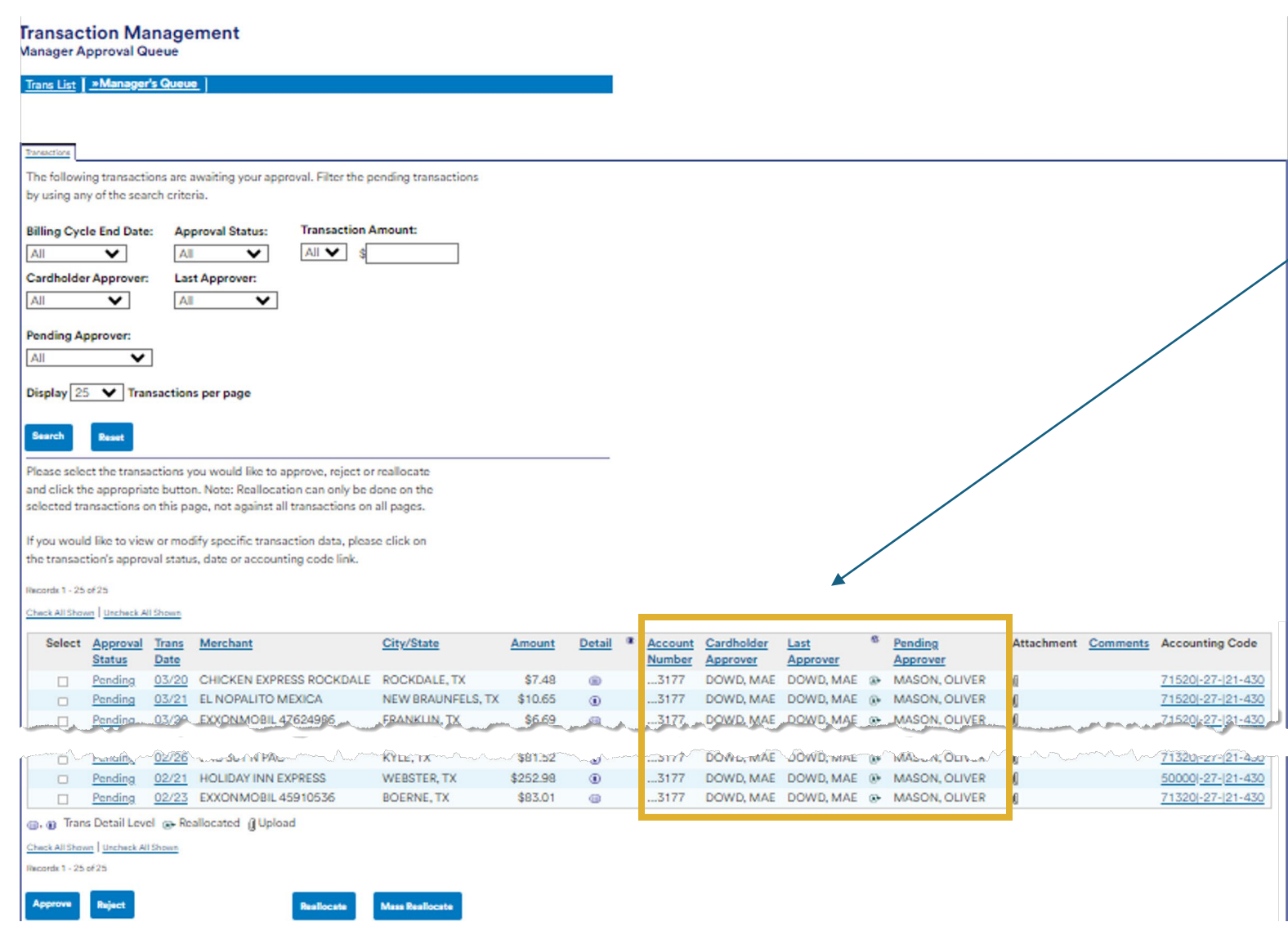

#### Manager Approval Queue notes:

- Functions like the Transaction List (note the additional approval columns in the queue)
- Only transactions pending your approval display in the queue
- You may also be able to view a cardholder's full transaction list

### Filter the transaction list

Transactions The following transactions are awaiting your approval. Filter the pending transactions by using any of the search criteria. Transaction Amount: Billing Cycle End Date: **Approval Status:** All All All 🗸 \$ ~ × Cardholder Approver: **Order Match Status:** Last Approver: All All All × ~ ~ Pending Approver: All ~ Display 25 Y Transactions per page Search Reset

## View the queue's transaction list left side

Records 1 - 5 of 5

Check All Shown Uncheck All Shown

|   | Select | <u>Approval</u> | Match | <b>Trans</b> | Merchant             | City/State      | Amount  | <b>Detail</b> | 3 | Account |
|---|--------|-----------------|-------|--------------|----------------------|-----------------|---------|---------------|---|---------|
|   |        | Status          | 137 👰 | <b>Date</b>  |                      |                 |         |               |   | Number  |
|   |        | Pending         |       | 05/09        | PUMP N PAK           | SIOUX FALLS, SD | \$99.00 |               |   | 4907    |
| ۲ |        | Pending         |       | 05/03        | PUMP N PAK           | SIOUX FALLS, SD | \$78.00 |               |   | 4907    |
|   |        | Pending         |       | <u>04/28</u> | PUMP N PAK           | SIOUX FALLS, SD | \$55.00 |               |   | 4907    |
|   |        | Pending         |       | <u>04/27</u> | PUMP N PAK           | SIOUX FALLS, SD | \$81.01 |               |   | 4907    |
|   |        | Pending         |       | <u>04/21</u> | THE HOME DEPOT #2825 | CHESKA, MN      | \$13.40 |               |   | 1072    |

🗂 Matched 🛕 Exception 🕡, 🍈 Trans Detail Level 🔉 Reallocated 🖞 Upload 👘 Attachment

Check All Shown Uncheck All Shown

Records 1 - 5 of 5

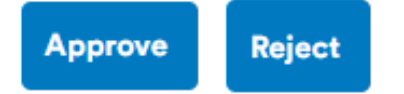

Reallocate

Mass Reallocate

| <u>Cardholder</u> | <u>Last</u>      | W. | Pending         | Att | achment | Comments | Accounting Code          |
|-------------------|------------------|----|-----------------|-----|---------|----------|--------------------------|
| <u>Approver</u>   | Approver         |    | Approver        |     |         |          |                          |
| VASQUEZ, BELINDA  | VASQUEZ, BELINDA |    | ANDERSON, PENNY | U   | 1       |          | 528A5 0162A 10100 C1AX48 |
| VASQUEZ, BELINDA  | VASQUEZ, BELINDA |    | ANDERSON, PENNY | U   | 12      |          | 528A5 0162A 10100 C1AX48 |
| VASQUEZ, BELINDA  | VASQUEZ, BELINDA |    | ANDERSON, PENNY | U   |         |          | 528A5 0162A 10100 C1AX48 |
| VASQUEZ, BELINDA  | VASQUEZ, BELINDA |    | ANDERSON, PENNY | U   |         |          | 528A5 0162A 10100 C1AX48 |
| ZHANG, WEI        | ZHANG, WEI       |    | ANDERSON, PENNY | U   |         |          | 4444 333 55555 91614     |

# **Approve or Reject a transaction**

### Two ways to approve (or reject) a transaction 2

|                                 | Transaction Management<br>Transaction Detail                                                                                                    |
|---------------------------------|----------------------------------------------------------------------------------------------------|
|                                 | Card Account ID: 017731777135 Create   Manage   Trans List                                                                                                    |
| From the Transaction Detail:    | Transaction Summary                                                                                                    |
|                                 | Status         Match         Trans Date         Posting Date         Merchant         City, State/Province         Amount         Detail         Purchase ID         Attachment         Accounting Code ()           03/22         03/24         VALERO 1058         BEOPNE TX         75.50         02011811058VPRYE00006024         B         713201-97-121.430         713201-97-121.430         713201-97-121.430         713201-97-121.430         713201-97-121.430         713201-97-121.430         713201-97-121.430         713201-97-121.430         713201-97-121.430         713201-97-121.430         713201-97-121.430         713201-97-121.430         713201-97-121.430         713201-97-121.430         713201-97-121.430         713201-97-121.430         713201-97-121.430         713201-97-121.430         713201-97-121.430         713201-97-121.430         713201-97-121.430         713201-97-121.430         713201-97-121.430         713201-97-121.430         713201-97-121.430         713201-97-121.430         713201-97-121.430         713201-97-121.430         713201-97-121.430         713201-97-121.430         713201-97-121.430         713201-97-121.430         713201-97-121.430         713201-97-121.430         713201-97-121.430         713201-97-121.430         713201-97-121.430         713201-97-121.430         713201-97-121.430         713201-97-121.430         713201-97-121.430         713201-97-121.430         713201-97-121.430         713 |
| Click the Approve button on the | Summary         Match         Allocations         User Line Items         Comments         Approval History         Custom Fields           The Summary tab shows high-level transaction information.                                                                                                    |
| Summary tab.                    | (MCC): 5542 Source Currency Amt: 75.50<br>MCC Description: AUTOMATED FUEL                                                                                                    |
|                                 | Mark as Reviewed Approve Reject Print Transaction                                                                                                    |

## From the Approval Queue

Choose transactions using the

checkboxes in the *Select* column, then

click the *Approve* button below the list.

|   |          | Pending                       | <u>03/07</u> 03/10 | MURPHY6822ATWALMRT     | BOERNE, TX                                            | \$56.00       | (1) | 04419 |
|---|----------|-------------------------------|--------------------|------------------------|-------------------------------------------------------|---------------|-----|-------|
|   |          | Pending                       | <u>03/05</u> 03/07 | CHEVRON 00210261       | HEARNE, TX                                            | \$77.76       | (1) | 04419 |
|   |          | Pending                       | <u>03/05</u> 03/07 | DAIRY QUEEN #14127     | FRANKLIN, TX                                          | \$10.81       | (1) | 04419 |
| , | / 🛛      | Pending                       | <u>03/06</u> 03/07 | FRANKLIN SLEEP INN     | RANKLIN SLEEP INNFRANKLIN, TXVM SUPERCENTERBOERNE, TX |               | (1) | 04419 |
|   |          | Pending                       | <u>03/03</u> 03/04 | WM SUPERCENTER         |                                                       |               |     | 04419 |
|   |          | Pending                       | <u>02/28</u> 03/03 | EXXONMOBIL 47485628    | SHAVANO PARK, TX                                      | \$80.51       |     | 04419 |
|   |          | Pending                       | 03/03 03/03        | AUTO PAYMENT DEDUCTION |                                                       | \$3,904.80 PY |     | 04419 |
|   |          | Pending                       | <u>02/26</u> 02/28 | TASTE OF CHINA         | SAN MARCOS, TX                                        | \$9.99        | (1) | 04419 |
|   |          | Pending                       | 02/26 02/28        | SAC 301 N PAC          | KYLE, TX                                              | \$81.52       | (1) | 04419 |
|   | 1), (1)  | Trans Detail Level 🔉 Realloca | ated 🖉 Upload      |                        |                                                       |               |     |       |
| ( | Check Al | I Shown Uncheck All Shown     |                    |                        |                                                       |               |     |       |
|   | Records  | 1 - 18 of 18                  |                    |                        |                                                       |               |     |       |
| 1 |          |                               |                    |                        |                                                       |               |     |       |
|   | Appro    | ve Reject                     | Reallocate         | Mass Reallocate        |                                                       |               |     |       |
|   |          |                               |                    |                        |                                                       |               |     |       |

#### Navidata to the Transaction Natail ecrean

Records 1 - 5 of 5

Check All Shown Uncheck All Shown

|   | Select | <u>Approval</u> | Match  | Trans        | Merchant             | City/State      | Amount  | Detail | 8 | Account       |
|---|--------|-----------------|--------|--------------|----------------------|-----------------|---------|--------|---|---------------|
|   |        | <u>Status</u>   | 133 A. | <b>Date</b>  |                      |                 |         |        |   | <u>Number</u> |
|   |        | Pending         |        | <u>05/09</u> | <u>PUMP N PAK</u>    | SIOUX FALLS, SD | \$99.00 |        |   | 4907          |
| > |        | Pending         |        | <u>05/03</u> | PUMP N PAK           | SIOUX FALLS, SD | \$78.00 | ())    |   | 4907          |
|   |        | Pending         |        | <u>04/28</u> | <u>PUMP N PAK</u>    | SIOUX FALLS, SD | \$55.00 |        |   | 4907          |
|   |        | Pending         |        | <u>04/27</u> | PUMP N PAK           | SIOUX FALLS, SD | \$81.01 | ())    |   | 4907          |
|   |        | Pending         |        | <u>04/21</u> | THE HOME DEPOT #2825 | CHESKA, MN      | \$13.40 | ())    |   | 1072          |

🗂 Matched 🛕 Exception 🕕, 🛞 Trans Detail Level 🐼 Reallocated 🖞 Upload 👘 Attachment

Check All Shown Uncheck All Shown

Records 1 - 5 of 5

Approve Reject

Reallocate

Mass Reallocate

## **Approve from Transaction Detail 2**

Transaction Management Transaction Detail

| Card Account Number: ****<br>Card Account ID: 01773177 | *******3177, MA<br>7135 | AE DOWD      |                  |                         |                 |          |       |  |  |  |  |  |
|--------------------------------------------------------|-------------------------|--------------|------------------|-------------------------|-----------------|----------|-------|--|--|--|--|--|
| Create   Manage   T                                    | irans List              |              |                  |                         |                 |          |       |  |  |  |  |  |
| Transaction Summary                                    |                         |              |                  |                         |                 |          |       |  |  |  |  |  |
| Status Match                                           | Trans Date              | Posting Date | Merchant         | City, State/Prov        | vince Amount    | Detail 🕒 | Purch |  |  |  |  |  |
| anne                                                   | 03/22                   | 03/24        | VALERO 105       | B BEOPNE TX             | 75.50           |          | 0201  |  |  |  |  |  |
|                                                        | r-f-f-r-w               |              | 44444            | a but had a to a        | Man Sand at Man | 4444     | -     |  |  |  |  |  |
| Freight:                                               |                         |              | Fina             | Financial Extract:      |                 |          |       |  |  |  |  |  |
|                                                        |                         |              | Gen              | General Ledger Extract: |                 |          |       |  |  |  |  |  |
| Merchant                                               |                         |              | Payr             | nent Extract:           |                 |          |       |  |  |  |  |  |
| Name:                                                  | VALER                   | D 1058       |                  |                         |                 |          |       |  |  |  |  |  |
| City, State/Province:                                  | BEORN                   | E, TX        | Cur              | rency                   |                 |          |       |  |  |  |  |  |
| Transaction Type:                                      | SALES                   | DRAFT        | Billir           | g Currency:             | U.S. Dollar     |          |       |  |  |  |  |  |
| Merchant Category                                      | Code                    |              | Sour             | ce Currency:            | U.S. Dollar     |          |       |  |  |  |  |  |
| (MCC):                                                 | 5542                    |              | Sour             | ce Currency Amt:        | 75.50           |          |       |  |  |  |  |  |
| MCC Description:                                       | AUTON                   | ATED FUEL    |                  |                         |                 |          |       |  |  |  |  |  |
|                                                        | DISPEN                  | ISERS        |                  |                         |                 |          |       |  |  |  |  |  |
|                                                        |                         |              |                  |                         |                 |          |       |  |  |  |  |  |
| Mark as Reviewed                                       | Approve                 | Reject Pr    | rint Transaction |                         |                 |          |       |  |  |  |  |  |

#### **Approval notes:**

Know what your organization requires for

review before you approve. Common

review items include:

- Basic details (merchant/amount)
- Attachments
- Accounting code allocations
- Description of transaction
- Prior approvals (if applicable)

## **Approve from Manager Approval Queue2**

Records 1 - 5 of 5

Approve

Check All Shown Uncheck All Shown

Reject

|            | Select             | <u>Approval</u><br><u>Status</u> | Match   | <u>Trans</u><br>Date | Merchant                   | City/State           | An  |  |  |
|------------|--------------------|----------------------------------|---------|----------------------|----------------------------|----------------------|-----|--|--|
|            |                    | Pending                          |         | <u>05/09</u>         | PUMP N PAK                 | SIOUX FALLS, SD      | \$  |  |  |
| >          |                    | Pending                          |         | 05/03                | PUMP N PAK                 | SIOUX FALLS, SD      | \$  |  |  |
|            |                    | Pending                          |         | 04/28                | PUMP N PAK                 | SIOUX FALLS, SD      | \$  |  |  |
|            |                    | Pending                          |         | 04/27                | PUMP N PAK                 | SIOUX FALLS, SD      | \$  |  |  |
|            |                    | Pending                          |         | 04/21                | THE HOME DEPOT #2825       | CHESKA, MN           | \$  |  |  |
| <u>с</u> М | Natcheo            | d 🛕 Exceptio                     | on 🕕, 🏾 | ) Trans D            | Detail Level 🔉 Reallocated | 🛿 Upload 🛛 🔁 Attachr | men |  |  |
| Check      | Check All Shown    |                                  |         |                      |                            |                      |     |  |  |
| Recor      | Records 1 - 5 of 5 |                                  |         |                      |                            |                      |     |  |  |
|            |                    |                                  |         |                      |                            |                      |     |  |  |

Reallocate

**Mass Reallocate** 

Approval notes:

Know what your organization requires for review before you approve. Common review items include:

• Basic details

(merchant/amount)

- Attachments
- Accounting code allocations
- Description of transaction
- Prior approvals (if applicable)

## **Approve or Final Approve the transaction(s)**

## Approve and send to the next approver

#### Transaction Management Approve Transaction(s)

#### [+] 7 Transaction(s) to Approve

Cancel

- I approve these transaction(s) and no further approval is needed.
- I want to forward these transaction(s) for further approval to:

#### Select Approver

Approve

## Final Approve as the last workflow step

#### Transaction Management Approve Transaction(s)

#### [+] 7 Transaction(s) to Approve

- I approve these transaction(s) and no further approval is needed.
- I want to forward these transaction(s) for further approval to:

#### Select Approver

#### Approve

Cancel

#### Search for an approver

F

## Approve Transaction(s) Search & Select an Approver

Enter the approver's full or partial name, or leave blank to view all users. Then click the "Search" button.

| Last Name: | First Name: |
|------------|-------------|
|            |             |
|            |             |

If you do not have a default approver, enter a last name and click the *Search* button, or leave the *Last Name* field blank to see a list of all available approvers.

<< Back to Approve Transaction(s)</p>

### Select an approver 2

#### Search & Select an Approver

Enter the approver's full or partial name, or leave blank to view all users. Then click the "Search" button.

| Last Name: | First Name: |
|------------|-------------|
|            |             |

#### Search

Please select an approver from the results list below.

Records 1 - 1 of 1

Select Approver Name Email Address ADAMS, AMANDA amanda.adams@acme-corp.com

Records 1 - 1 of 1

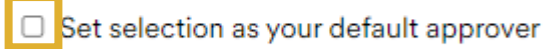

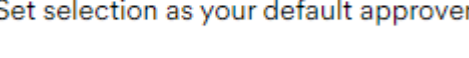

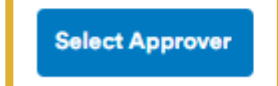

Select your approver from the list. You also have the option to check the box to make this approver your default approver.

After you select your default, the name will populate automatically

each time you approve.

Click the *Select Approver* button.

#### Submit the transaction for approval

## Transaction Management Approve Transaction(s)

| (-) 7 Transact   | ion(s) to Approve   |          |
|------------------|---------------------|----------|
| Number of Tra    | nsactions: 7        |          |
| Total Dollar Ar  | nount: \$644.10     |          |
| Records 1-7 of 7 |                     |          |
| Trans Date       | Merchant            | Amount   |
| 03/05            | DAIRY QUEEN #14127  | \$10.81  |
| 03/06            | FRANKLIN SLEEP INN  | \$137.99 |
| 03/03            | WM SUPERCENTER      | \$70.30  |
| 02/28            | EXXONMOBIL 47485628 | \$80.51  |
| 02/26            | TASTE OF CHINA      | \$9.99   |
| 02/26            | SAC 301 N PAC       | \$81.52  |
| 02/21            | HOLIDAY INN EXPRESS | \$252.98 |

 $\bigcirc$  I approve these transaction(s) and no further approval is needed.

I want to forward these transaction(s) for further approval to:

ADAMS, AMANDA (User ID: PA1ALLOCATE)

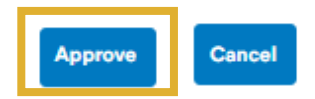

| The selected | l approver | displays. |
|--------------|------------|-----------|
|--------------|------------|-----------|

Click *Approve* to complete your approval.

Note that clicking the *plus sign* 

icon next to Transactions to

Approve expands the details of

the transactions included in this approval.

Select Approver

#### Reject a transaction, select a reason

#### Transaction Management Reject Transaction(s)

#### \* = required

#### Summary of Transactions to be Rejected

Number of Transactions:

Total Dollar Amount: \$15.36

#### **Rejection Reason\***

Please select at least one reason why you are rejecting these transactions.

- Incorrect accounting code allocation (Request for user to change allocation)
- Incorrect approver sequence / additional approval needed (Request for user to forward the transaction(s) to appropriate approver(s) in the proper sequence)
- Incorrect or insufficient transaction comment information
- Incorrect or not enough user line item data
- Unauthorized / non-preferred vendor

#### Incorrect match

**If you click** *Reject*, the list of rejection reasons will display.

Select the reason or select Other

and enter your comments.

Other:

## Select to whom it should be rejected

#### Other:

#### **Rejection Destination\***

Please select the person you would like to reject (send) these transactions to.

Reject each transaction to its cardholder account

O Reject all transactions to an approver: ADAMS, AMANDA Switch Approver

Select to reject the transaction back to the cardholder or to another approver in the workflow and click *Reject*.

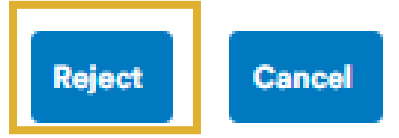

## View rejection information

Transaction Line Items User Line Items Tax Data Comments Match Allocations Summary

Approval History

Custom Fields

The Approval History tab displays approval actions taken on a transaction. To pull this transaction back from

Cardholder Approver: ANDERSON, PENNY Current Pending Approver: Cardholder

#### **Approval Actions**

Approval Action Approver Modifications Date/Time Approver Rejected (1) ANDERSON, PENNY 04/16 06:02 ANDERSON, PENNY 04/16 05:37 Approved

Key for Rejection Reasons:

- Incorrect accounting code allocation (Request for user to change allocation)
- 2 Incorrect approver sequence / additional approval needed (Request for user to forward the transaction(s)
- 3 Incorrect or insufficient transaction comment information
- 4 Incorrect or not enough user line item data
- 5 Unauthorized / non-preferred vendor
- 6 Incorrect match
- 7 Other

The rejection reason you selected displays to the cardholder on the Approval History tab of the Transaction Detail. Look at the number next to the word Rejected and match it to the key below.

#### Success message

03/21 EL NOPALITO MEXICA

Transaction Management

Manager Approval Queue

| Trans List Manager's                                   | Queue                                                                                                    |                       |                   |        |        |   |                   |                        |                  |   |                     |      |
|--------------------------------------------------------|----------------------------------------------------------------------------------------------------|-----------------------|-------------------|--------|--------|---|-------------------|------------------------|------------------|---|---------------------|------|
|                                                        |                                                                                                    |                       |                   |        |        |   |                   |                        |                  |   |                     |      |
| • Request has been suc                                 | cessfully completed.                                                                                                    |                       |                   |        |        |   |                   |                        |                  |   |                     |      |
| Transactions                                           |                                                                                                    |                       |                   |        |        |   |                   |                        |                  |   |                     |      |
| The following transaction<br>by using any of the searc | is are awaiting your app<br>h criteria.                                                                                                    | roval. Filter the per | ding transactions |        |        |   |                   |                        |                  |   |                     |      |
| Billing Cycle End Date:                                | Approval Status:                                                                                                    | Transaction Am        | iount:            |        |        |   |                   |                        |                  |   |                     |      |
| All                                                    | All 🗸                                                                                                    | All 💙 💲               |                   |        |        |   |                   |                        |                  |   |                     |      |
| All                                                    | All                                                                                                    |                       |                   |        |        |   |                   |                        |                  |   |                     |      |
| Pending Approver:                                      |                                                                                                    |                       |                   |        |        |   |                   |                        |                  |   |                     |      |
| All 🗸                                                  |                                                                                                    |                       |                   |        |        |   |                   |                        |                  |   |                     |      |
| Display 25 🗙 Trans                                     | actions per page                                                                                                    |                       |                   |        |        |   |                   |                        |                  |   |                     |      |
| Search Reset                                           |                                                                                                    |                       |                   |        |        |   |                   |                        |                  |   |                     |      |
| Please select the transac                              | tions you would like to a                                                                                                    | ipprove, reject or re | allocate          |        |        |   |                   |                        |                  |   |                     |      |
| selected transactions on                               | this page, not against al                                                                                                    | l transactions on al  | l pages.          |        |        |   |                   |                        |                  |   |                     |      |
| If you would like to view<br>the transaction's approva | If you would like to view or modify specific transaction data, please click on the transaction's approval status, date or accounting code link. |                       |                   |        |        |   |                   |                        |                  |   |                     |      |
| Records 1 - 6 of 6                                     |                                                                                                    |                       |                   |        |        |   |                   |                        |                  |   |                     |      |
| Check All Shown Uncheck All S                          | hown                                                                                                    |                       |                   |        |        |   |                   |                        |                  |   |                     |      |
| Select <u>Approval</u><br><u>Status</u>                | frans Merchant<br>Date                                                                                                    |                       | City/State        | Amount | Detail | 3 | Account<br>Number | Cardholder<br>Approver | Last<br>Approver | 8 | Pending<br>Approver | Atta |
| Pending                                                | 03/20 CHICKEN EXPI                                                                                                    | RESS ROCKDALE         | ROCKDALE, TX      | \$7.48 | 0      |   | 3177              | DOWD, MAE              | DOWD, MAE        |   | MASON, OLIVER       | 0    |

40.00

NEW BRAUNFELS, TX \$10.65 () ...3177 DOWD, MAE DOWD, MAE @ MASON, OLIVER

7477

The success message displays.

The transactions approved no

longer display on the queue.

Approve all transactions in the queue.

# View Manager Approval History

## Navigate to Transactions

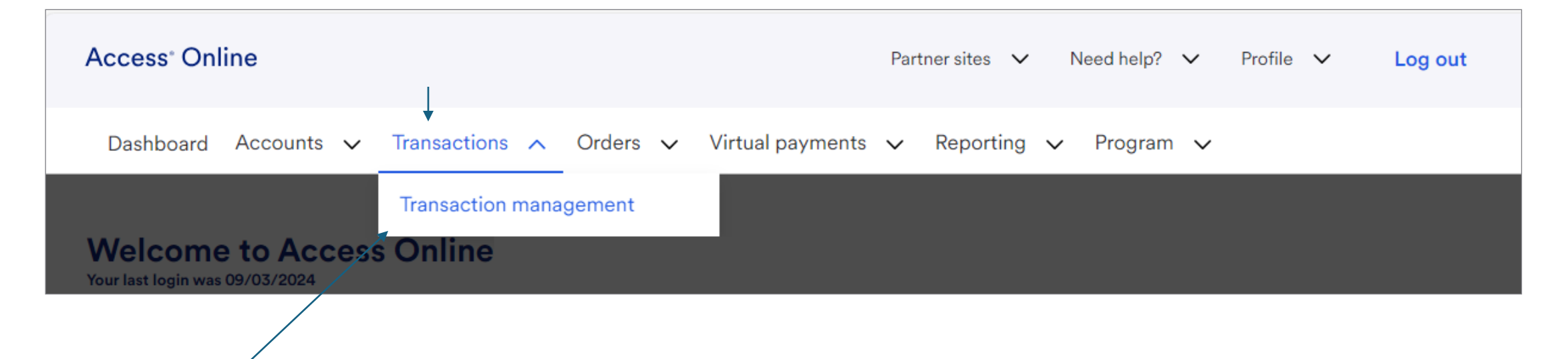

#### Navigate to the Manager Approval History

## **Transaction Management**

Product: Corporate Card/One Card/Other

#### Transaction List

View, review, allocate/reallocate and add comments to transaction information.

<u>View Previous Cycle</u> Presents the Transaction list for the previous cycle.

View Pending Transactions Presents the pending transactions list.

<u>View Unmatched Transactions</u> Presents the unmatched transactions list.

#### Manager Approval Queue

View, approve, reject, and reallocate transactions in your approval queue.

#### Manager Approval History

View and pull back transactions previously approved by you.

To view completed approved or

rejected transactions, return to the

Transaction Management main

page and select the Manager

Approval History link.

| <ul> <li>93/19 TEXACO 00305265 \$13.893177 DOWD, MAE MASON, OLIVER</li> <li>93/17 MURPHY6822ATWALMET \$78.003177 DOWD, MAE MASON, OLIVER</li> <li>93/05 JOHNNY REPS DIXL CAFE \$15.363177 DOWD, MAE MASON, OLIVER</li> <li>93/05 DAIRY OUEEN #14127 \$10.813177 DOWD, MAE MASON, OLIVER</li> <li>93/05 DAIRY OUEEN #14127 \$10.813177 DOWD, MAE MASON, OLIVER</li> <li>92/28 ST STANKIN SLEEP INN \$137.993177 DOWD, MAE MASON, OLIVER</li> <li>92/28 ST STANKIN SLEEP INN \$137.70 DOWD, MAE MASON, OLIVER</li> <li>92/28 ST STANKIN SLEEP INN \$137.70 DOWD, MAE MASON, OLIVER</li> <li>92/28 ST STANKIN SLEEP INN \$137.70 DOWD, MAE MASON, OLIVER</li> <li>92/28 ST STANKIN SLEEP INN \$137.70 DOWD, MAE MASON, OLIVER</li> <li>92/28 ST STANKIN SLEEP INN \$137.70 DOWD, MAE MASON, OLIVER</li> <li>92/28 ST STANKIN SLEEP INN \$137.70 DOWD, MAE MASON, OLIVER</li> <li>92/28 ST STANKIN SLEEP INN \$137.70 DOWD, MAE MASON, OLIVER</li> <li>92/29 ST STANKIN SLEEP INN \$137.70 DOWD, MAE MASON, OLIVER</li> <li>92/29 ST STANKIN SLEEP INN \$137.70 DOWD, MAE MASON, OLIVER</li> <li>92/29 ST STANKIN SLEEP INN \$137.70 DOWD, MAE MASON, OLIVER</li> <li>92/29 ST STANKIN SLEEP INN \$137.70 DOWD, MAE MASON, OLIVER</li> <li>92/29 ST STANKIN SLEEP INN \$137.70 DOWD, MAE MASON, OLIVER</li> <li>92/20 ST STANKIN SLEEP INN \$137.70 DOWD, MAE MASON, OLIVER</li> <li>92/20 ST STANKIN SLEEP INN \$137.70 DOWD, MAE MASON, OLIVER</li> <li>92/20 ST STANKIN SLEEP INN \$137.70 DOWD, MAE MASON, OLIVER</li> <li>92/20 ST STANKIN SLEEP INN \$137.70 DOWD, MAE MASON, OLIVER</li> <li>92/20 ST STANKIN \$1000000000000000000000000000000000000</li></ul>                                                                                                    | View a history of approvals                                                                                                    |                                                                                                    | If you need to make changes to a transaction, we have a                                                                 |  |  |  |
|----------------------------------------------------------------------------------------------------|----------------------------------------------------------------------------------------------------|----------------------------------------------------------------------------------------------------|----------------------------------------------------------------------------------------------------|--|--|--|
| <ul> <li>back from the Approver's queue so that you can edit the information.</li> <li>back from the Approver's queue so that you can edit the information.</li> <li>back from the Approve the transaction to send it back to your Approval History Queue<th></th><th></th><th colspan="3">Pull Back button that allows you to pull the transaction</th></li></ul> |                                                                                                    |                                                                                                    | Pull Back button that allows you to pull the transaction                                                                |  |  |  |
| <ul> <li>OS/12 MURPHYS922TWALMET \$78:003177 DOWD, MAE MASON, OLVER</li> <li>OS/06 JOHNNY REBS DIXIE CAFE \$15:363177 DOWD, MAE MASON, OLVER</li> <li>OS/05 DARY QUEEN #14127 \$10.813177 DOWD, MAE MASON, OLVER</li> <li>OS/05 DARY QUEEN #14127 \$10.813177 DOWD, MAE MASON, OLVER</li> <li>OS/228 EXXNMACHL ZAGE529</li></ul>                                                                                                    | O3/18 TEXACO 00305265 \$13.89                                                                                                    | 3177 DOWD, MAE MASON, OLIVER                                                                                                 | back from the Approver's queue so that you can edit the                                                                 |  |  |  |
| <ul> <li>OSCOS DAIRY QUEEN #14127 \$10.813177 DOWD, MAE MASON, OLIVER</li> <li>OSCOS WM SUPERCENTER \$70.303177 DOWD, MAE MASON, OLIVER</li> <li>Select the transaction to pull back</li> <li>Select the transaction to move it back to your</li> <li>OSCOS VM MOBIL 47495628 \$90.513177 DOWD, MAE MASON, OLIVER</li> <li>Select the transaction to move it back to your</li> <li>OSCOS VM MOBIL 47495628 \$90.513177 DOWD, MAE MASON, OLIVER</li> <li>Select the transaction to move it back to your</li> <li>OSCOS VM MOBIL 47495628 \$90.513177 DOWD, MAE MASON, OLIVER</li> <li>Click the Pull Back button to move it back to your</li> <li>Manager Approval Queue.</li> <li>Make any changes to attachments, allocations, comments, etc.</li> <li>Reapprove the transaction to send it back to your</li> <li>Approval History Queue</li> <li>Note that Pull Back is an optional feature; some organizations may not allow approvers to pull back transactions.</li> </ul>                                                                                                    | 03/17         MURPHY6822ATWALMRT         \$78.00           03/06         JOHNNY REB'S DIXIE CAFE         \$15.36           03/06         FRANKLIN SLEEP INN         \$137.99                                                          | 3177 DOWD, MAE MASON, OLIVER<br>3177 DOWD, MAE MASON, OLIVER<br>3177 DOWD, MAE MASON, OLIVER                                 | information.                                                                                                    |  |  |  |
| <ul> <li>Click the <i>Pull Back</i> button to move it back to your Manager Approval Queue.</li> <li>Click the <i>Pull Back</i> button to move it back to your Manager Approval Queue.</li> <li>Make any changes to attachments, allocations, comments, etc.</li> <li>Reapprove the transaction to send it back to your Approval History Queue</li> <li>Note that Pull Back is an optional feature; some organizations may not allow approvers to pull back transactions.</li> </ul>                                                                                                    | 03/05         DAIRY QUEEN #14127         \$10.81           03/03         WM SUPERCENTER         \$70.30           02/28         EXXONMOBIL 47485628         \$80.51           02/26         S         Select         Status         2 | 3177 DOWD, MAE MASON, OLIVER<br>3177 DOWD, MAE MASON, OLIVER<br>3177 DOWD, MAE MASON, OLIVER<br>3177 DOWD, MAE MASON, OLIVER | <ul> <li>Select the transaction to pull back</li> </ul>                                                                 |  |  |  |
| <ul> <li>Approved</li> <li>Approved</li> <li>Make any changes to attachments, allocations, comments, etc.</li> <li>Reapprove the transaction to send it back to your Approval History Queue</li> <li>Note that Pull Back is an optional feature; some organizations may not allow approvers to pull back transactions.</li> </ul>                                                                                                    | □     02/26     T.     R_0     9       □     02/21     H     ►     Pulled Back     8       □     Approved                                                                                                    | 3177 DOWD, MAE MASON, OLIVER<br>3177 DOWD, MAE MASON, OLIVER                                                                 | Click the <i>Pull Back</i> button to move it back to your     Manager Approval Queue.                                   |  |  |  |
| Approve the transaction to send it back to your<br>Approval History Queue<br>Note that Pull Back is an optional feature; some<br>organizations may not allow approvers to pull back<br>transactions.                                                                                                    | Check All Shown   Uncheck Records 1 - 19 of 19     Approved     Approved     Comments, etc.                                                                                                    |                                                                                                    |                                                                                                    |  |  |  |
| Note that Pull Back is an optional feature; some<br>organizations may not allow approvers to pull back<br>transactions.                                                                                                    |                                                                                                    |                                                                                                    | Approval History Queue                                                                                                  |  |  |  |
|                                                                                                    |                                                                                                    |                                                                                                    | Note that Pull Back is an optional feature; some<br>organizations may not allow approvers to pull back<br>transactions. |  |  |  |

## **Approved transaction locking**

| Approval Status | Match       | Trans        | Posting | Merci  | ase ID               | `@+        |   | At |
|-----------------|-------------|--------------|---------|--------|----------------------|------------|---|----|
|                 | <b>60 A</b> | Date         | Date    | - S.   |                      |            |   |    |
| Approved        |             | 03/22        | 03/24   | VALERC | 811058VPRYF000006024 | æ          | ₿ | Û  |
| Approved        |             | 03/20        | 03/24   | CHIC   |                      | <b>A</b>   | ₿ | Ø  |
| Approved        |             | 03/21        | 03/24   | EL NOP |                      | •          | ₿ | Û  |
| Approved        |             | 03/20        | 03/24   | EXXON  | 000000000000000000   | <u>A</u>   | ₿ | Ø  |
| Approved        |             | 03/20        | 03/24   | EXXON  | 000000000000000      | <b>A</b>   | ₿ | Û  |
| Approved        |             | 03/19        | 03/21   | AMIG.  |                      | <u>A</u>   | ₿ | Ø  |
| Approved        |             | 03/20        | 03/21   | FRANK  | 766401               | æ          | ₿ | Ø  |
| Approved        |             | <u>03/19</u> | 03/21   | SUB    |                      | <u>A</u>   | ₿ | 0  |
| Approved        |             | 03/18        | 03/20   | MANE   |                      | <u>ج</u>   | ₿ | Û  |
| Approved        |             | 03/18        | 03/20   | AMIG   |                      | œ۰         | ₿ | Ø  |
| Approved        |             | 03/18        | 03/20   | SUBW   |                      | <u>A</u>   | ₿ | Ø  |
| Approved        |             | 03/18        | 03/19   | TEXAC  | 2                    | œ۰         | ₿ | Ø  |
| Approved        |             | 03/17        | 03/19   | CHICKE |                      | •          | ₿ | Ø  |
| Approved        |             | 03/17        | 03/19   | DAIR   |                      | œ۰         | ₿ | Û  |
| Approved        |             | 03/17        | 03/18   | MURP   | <sup>-</sup> 875     | <u>م</u>   | ₿ | Ø  |
| Approved        |             | 03/06        | 03/10   | JOHNN  |                      | •          | ₿ | Ø  |
| Approved        |             | 03/07        | 03/10   | MURP   | 017                  | æ          | ₿ | Ø  |
| Approved        |             | 03/05        | 03/07   | CHEV   | •                    | •          | ₿ | Ø  |
| Approved        |             | 03/05        | 03/07   | DAIR   |                      | æ          | ₿ | Ø  |
| Approved        |             | 03/06        | 03/07   | FRAŅ"  | 31745                | <b>A</b>   | ₿ | Ū  |
| Approved        |             | 03/03        | 03/04   | WM SU. | 111126               | <u>A</u>   | ₿ | Û  |
| Approved        |             | 02/28        | 03/03   | EXXO   | 0000000000           | <b>A</b> + | a | Û  |

When a transaction is approved, the transaction "locks" for that approver. While it is in the next approver's queue, it can be pulled back. After the final approver has final approved it or sent it to the next level of approval, it can't be pulled back.

Your organization has chosen a specific time frame after the cycle end date for transactions to lock, and no more changes can be made to transactions. Locking allows for data to be exported or codified for auditing purposes.

## US Bank Contact Info: 877-887-9260

Reasons to contact US Bank :

- Lost or stolen
- Potential Fraud
- Purchase is declined (once you find out the reason of your purchase being declined, please reach out to your PCard Administrator)

\*\*\*You are required to answers a series of questions for authentication\*\*\*

Ex: Last 4 digits of your SS# (Use the last 4 digits of your Core employee ID number)

Address of Pcard (Use 61 Woodland Street, Hartford CT 06105

Phone Associate with Pcard (use your Business phone)

Credit limit on your Pcard (Your credit limit is located on the Dashboard of your Pcard portal)

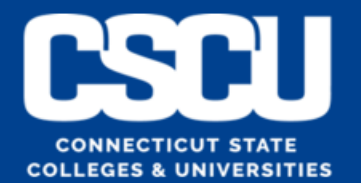

## **Institutional P-Card Administrators**

## **CT State**

Robin Peters <u>Robin.peters@ct.edu</u> 860-723-0136

## CCSU

Sedina Begic <u>sedina.begic@ccsu.edu</u> 860-832-2537

## COSC

Rafaella Almeida <u>ralmeida@charteroak.edu</u> 860-515-3765

## ECSU

Darren Nosal nosald@easternct.edu 860-465-5730

## SCSU Robin Kenefick <u>kenefickr1@southernct.edu</u> 203-392-5266

WCSU Karen Muffatti <u>muffattik@wcsu.edu</u> 203-837-8758